PRÁCTICA 4.- Instalar y configurar el servicio de acceso remoto de escritorio remoto VNC en
Windows o GNU/Linux. Acceder desde un cliente de escritorio remoto VNC o mediante interfaz web.

### Instalamos con apt-get install el paquete vino

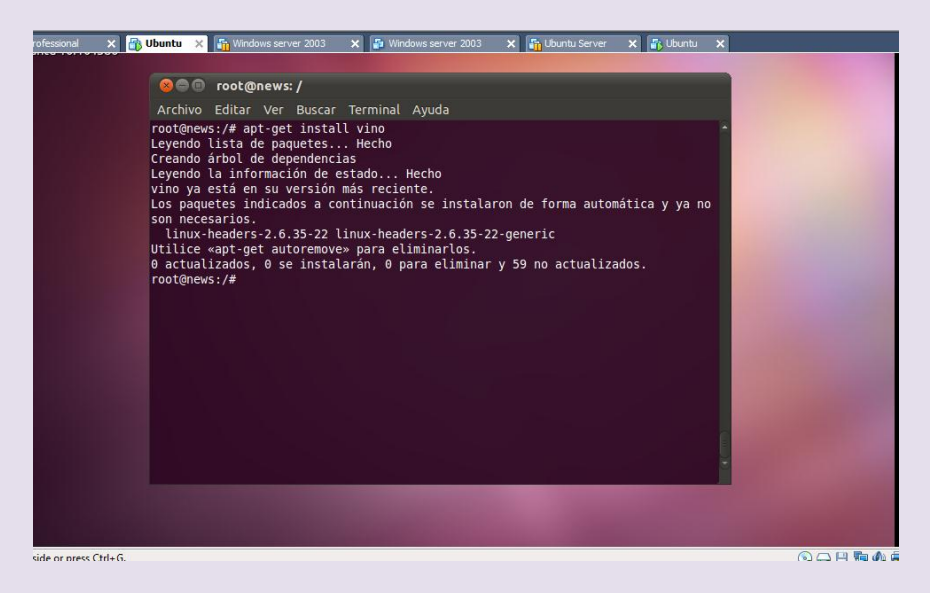

Vamos a -Sistema -Preferencias y Escritorio remoto

### 2º ASIR

#### UD9-SRI

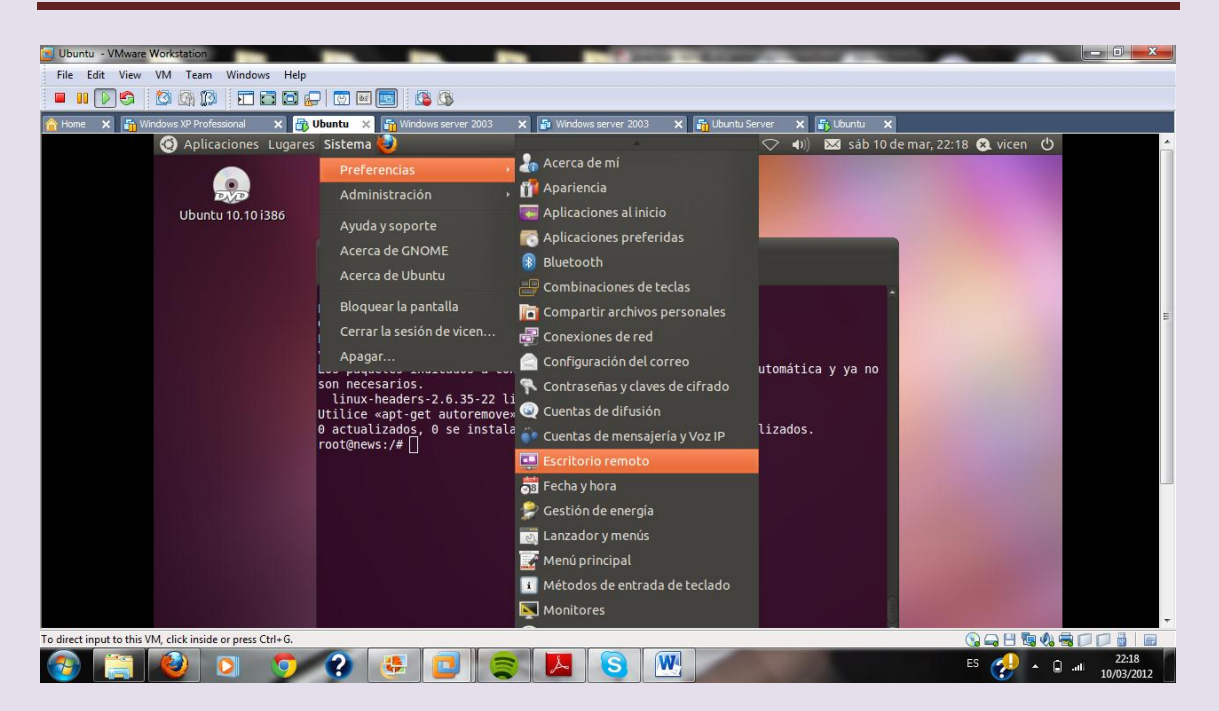

Una vez dentro configuramos para que otros usuarios vean nuestro escritorio

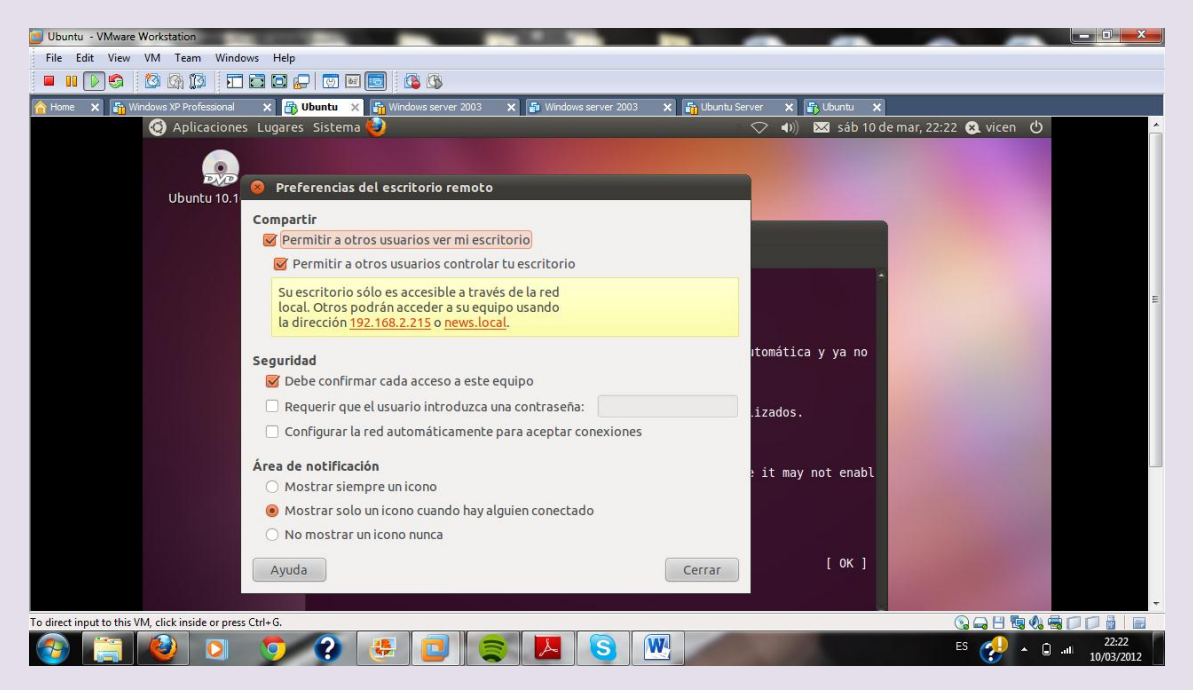

Instalamos real vnc en Windows xp

# 2º ASIR

#### UD9-SRI

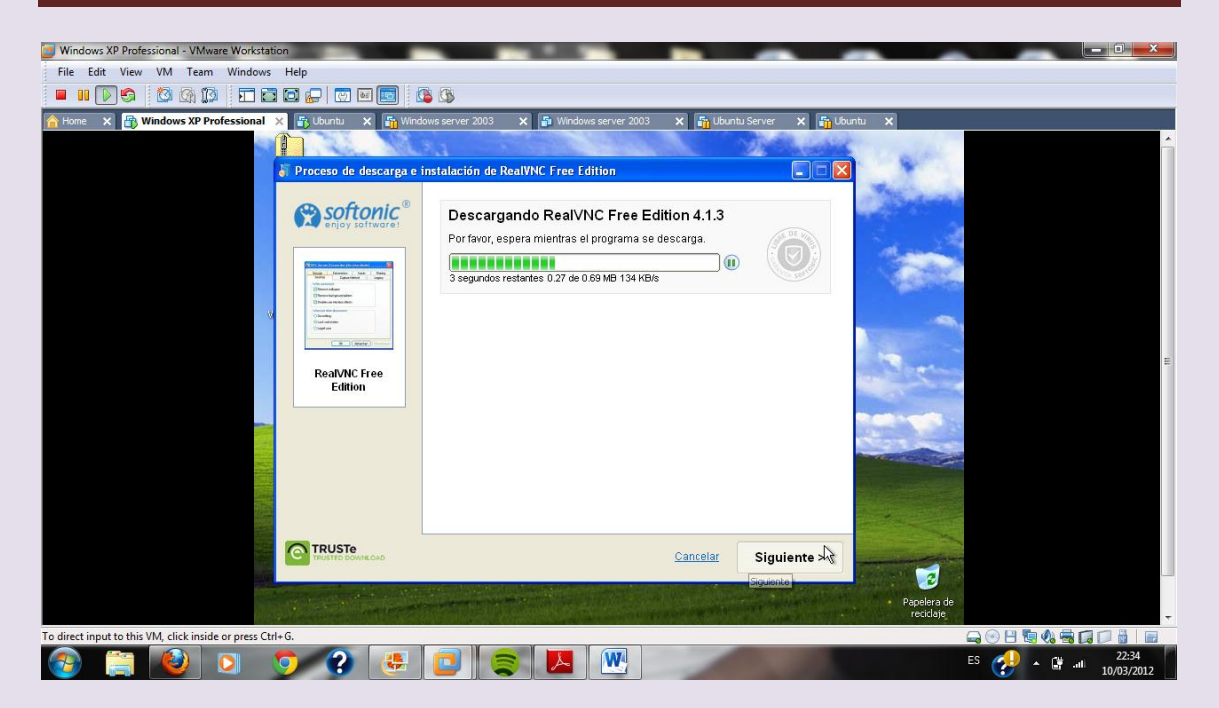

Una vez descargado lo instalamos

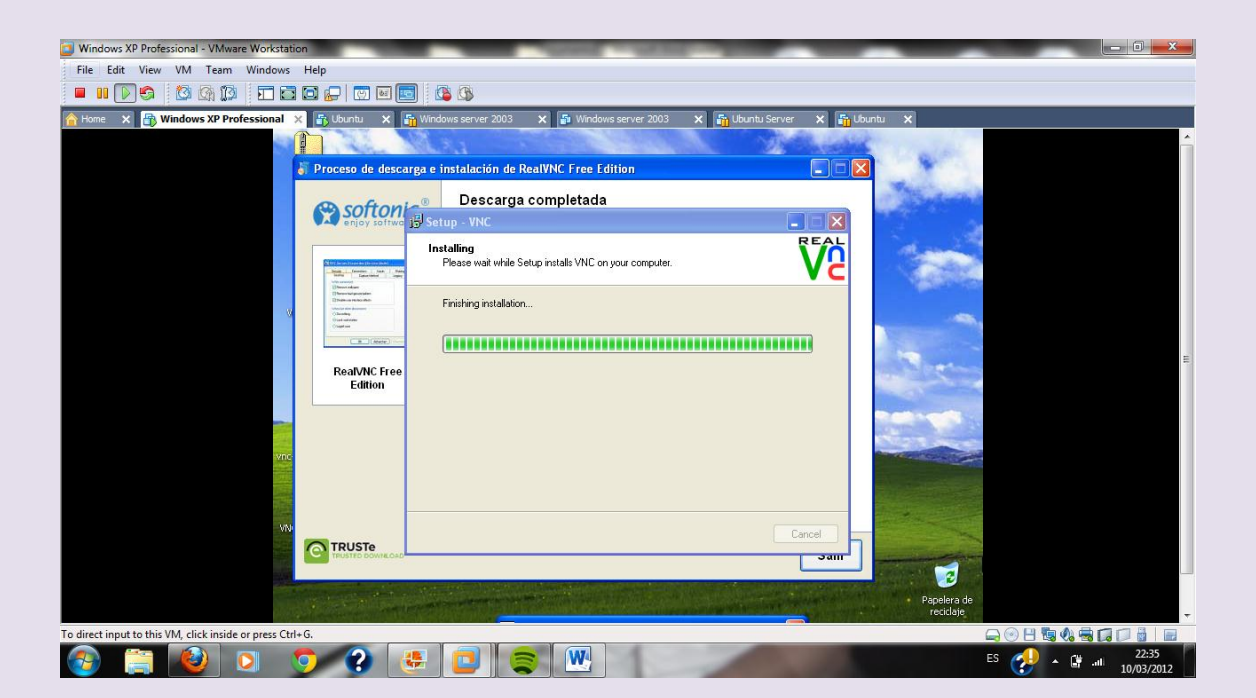

# Una vez teminado iniciamos el programa y ponemos la dirección del servidor

### $2^{\underline{o}}$ ASIR

#### UD9-SRI

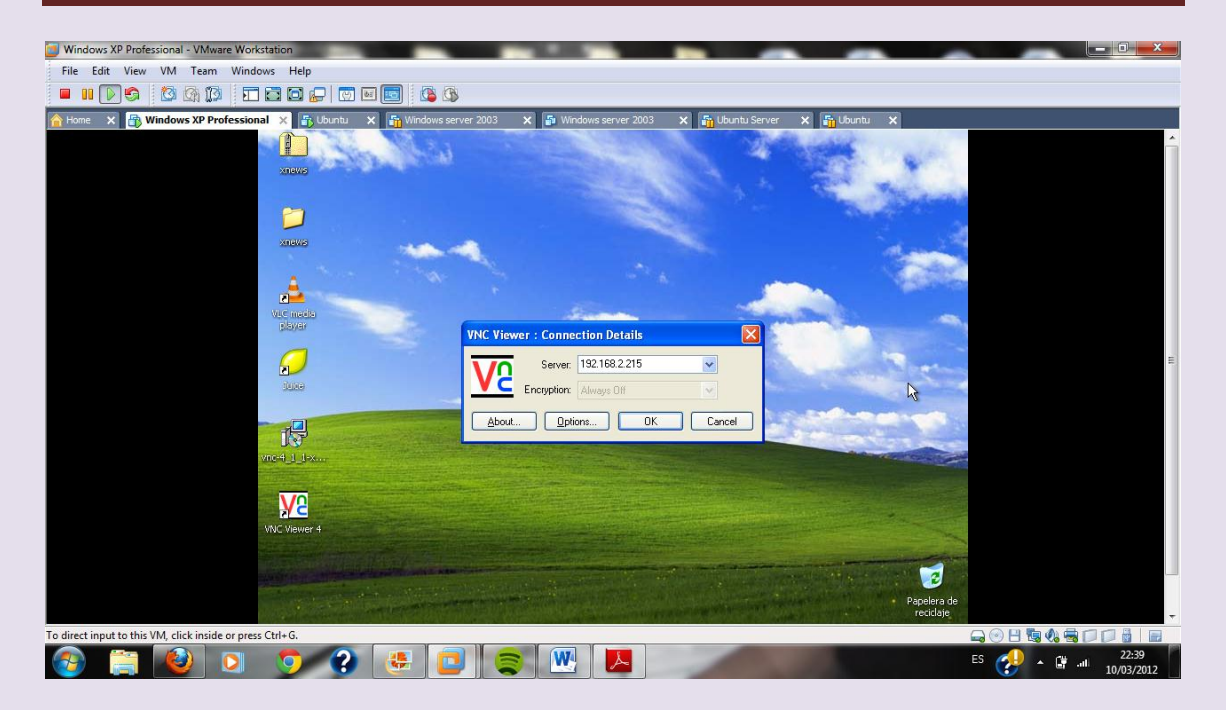

## Está conectando

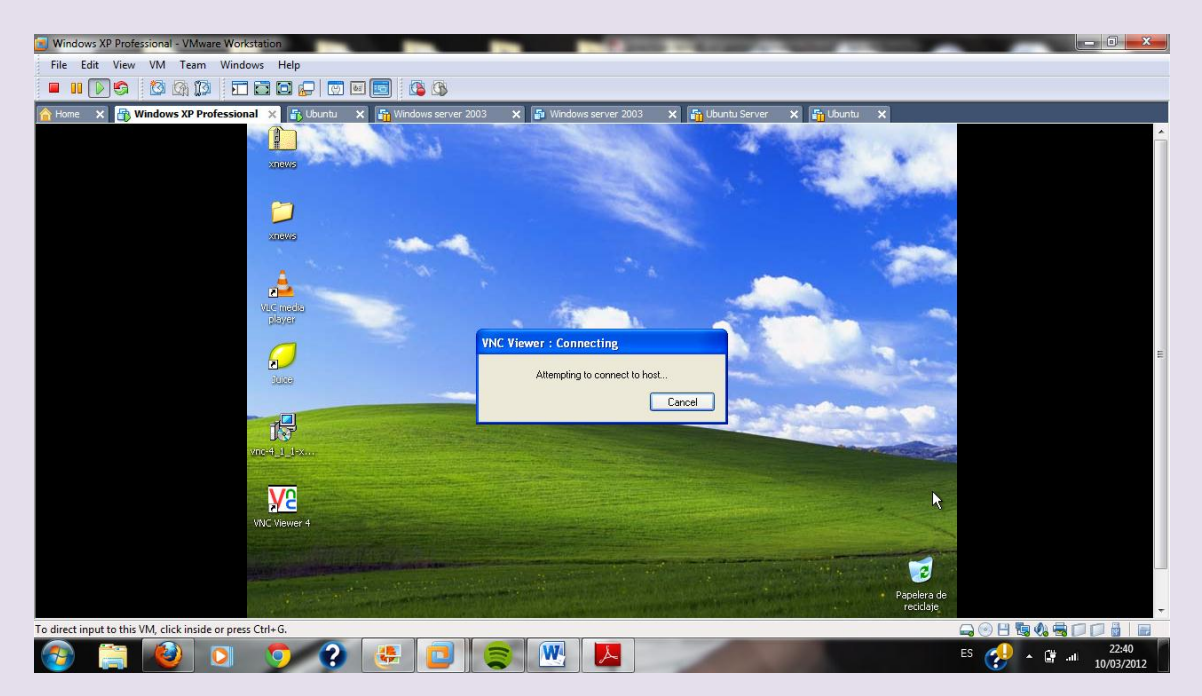

#### Configuramos el servidor para que no tenga autenticación

## $2^{\underline{o}}$ ASIR

#### UD9-SRI

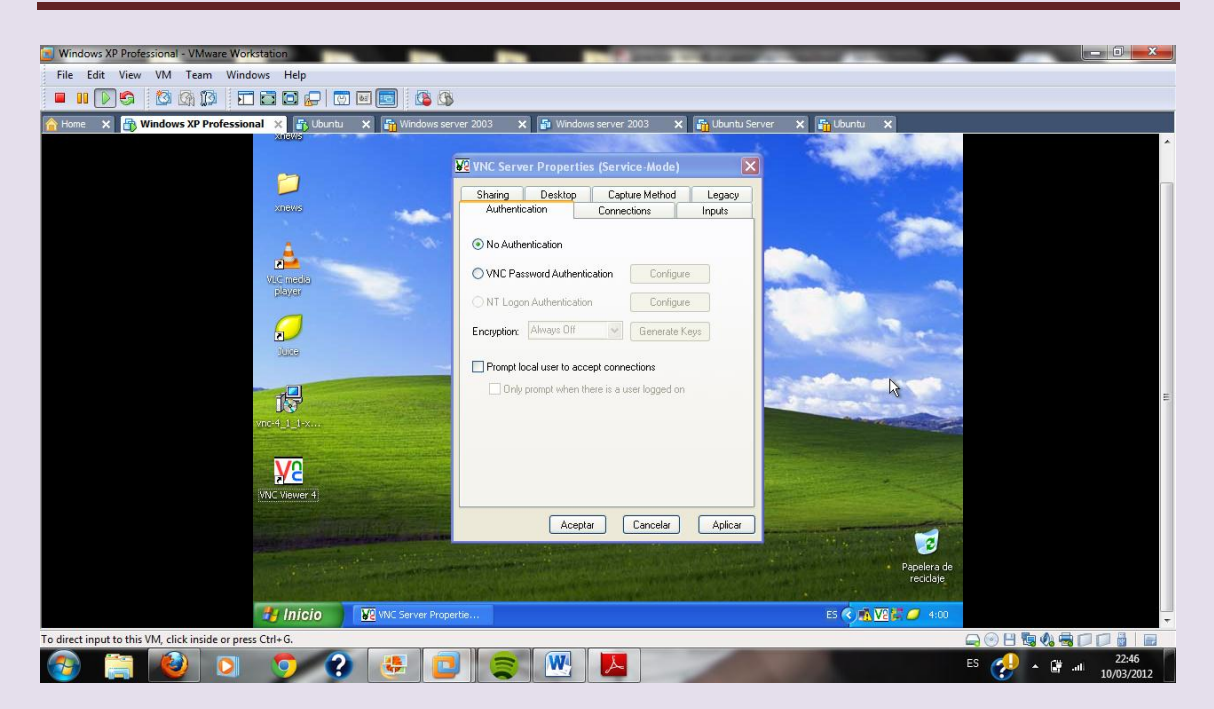

Ya tenemos el servidor activo

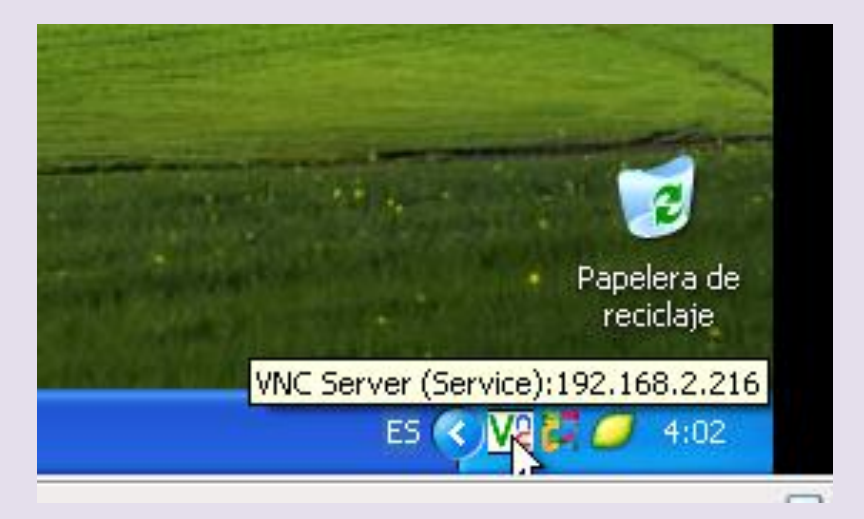

Vemos que si vamos al servidor en Ubuntu nos indican que un usuario está intentando ver nuestro escritorio y le damos a permitir

### 2º ASIR

#### UD9-SRI

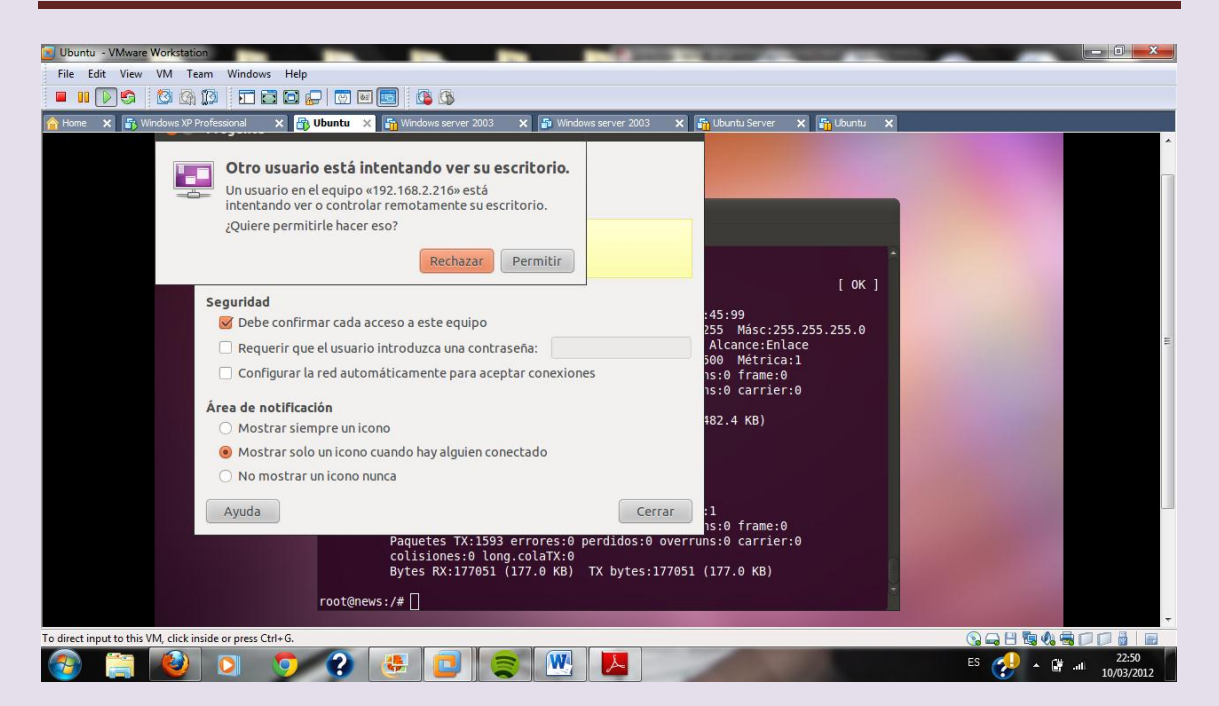

Vamos al cliente en Windows xp y comprobamos que tenemos acceso y tenemos el escritorio de Ubuntu en el de Windows xp

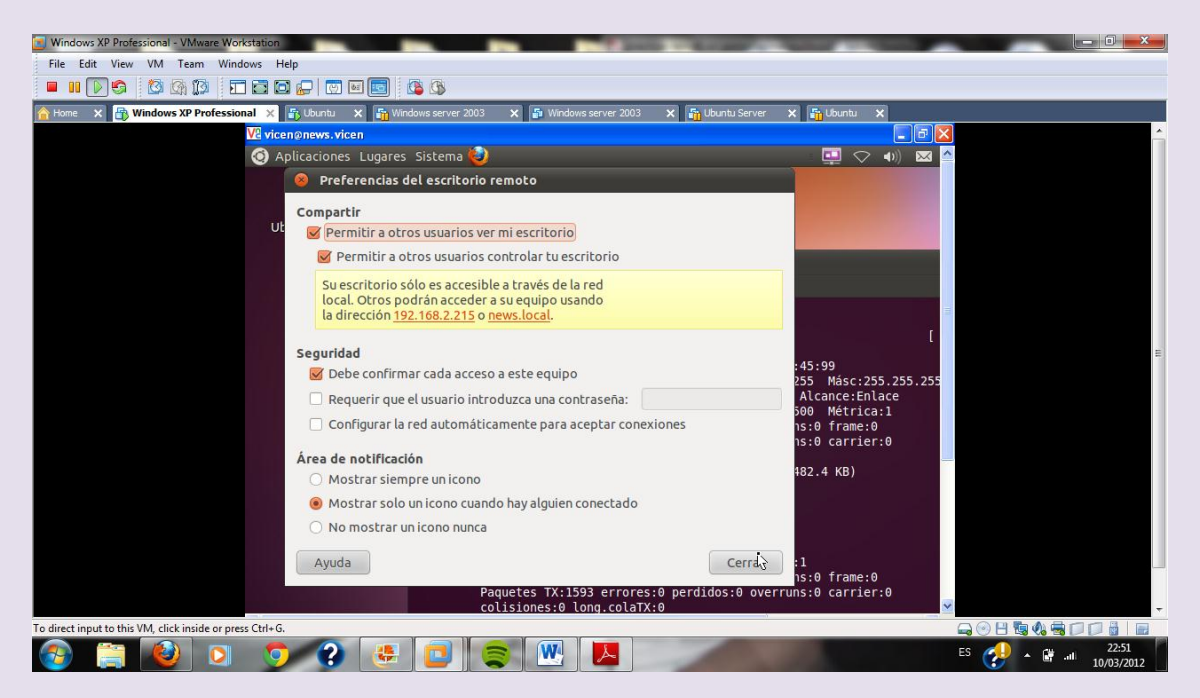

### $2^{\underline{o}}$ ASIR

#### UD9-SRI

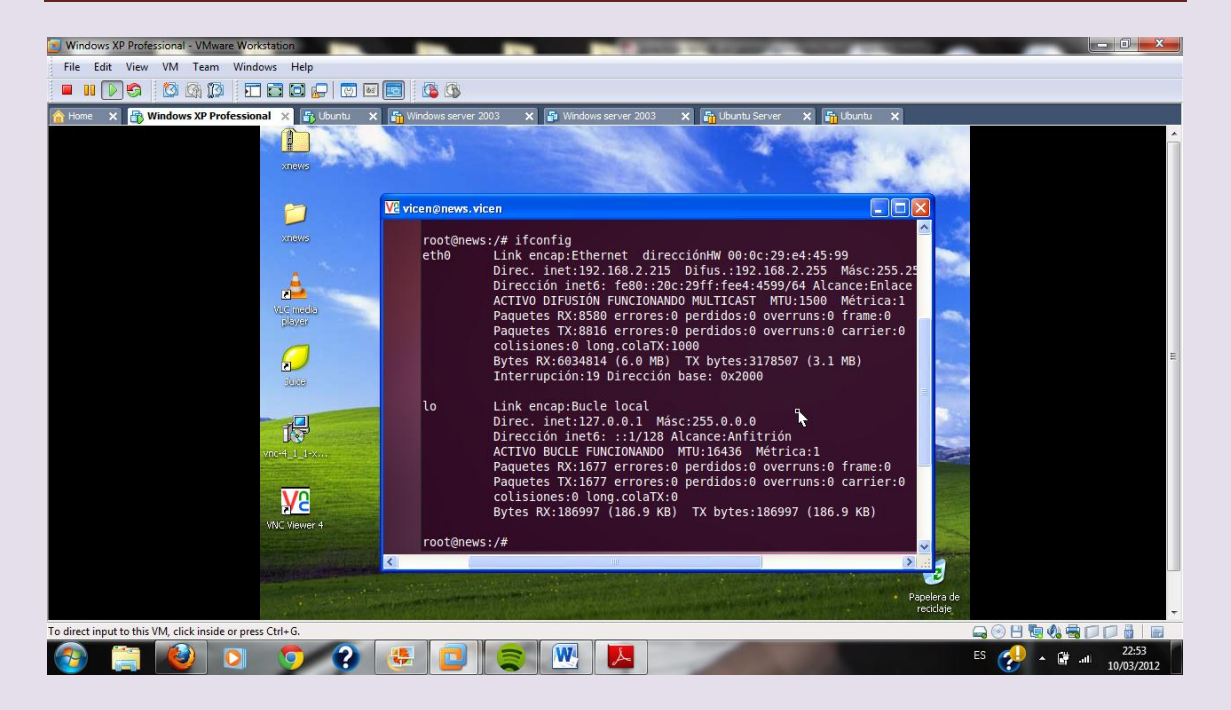